# 在交换机上配置简单网络管理协议(SNMP)组

### 目标

简单网络管理协议(SNMP)是一种网络管理协议,可帮助记录、存储和共享有关网络中设备的 信息。这有助于管理员解决网络问题。SNMP使用管理信息库(MIB)以分层方式存储可用信息 。SNMP组用于根据访问权限和对MIB中不同SNMP视图的授权来组合SNMP用户。每个 SNMP组由组名称和安全级别的组合唯一标识。

本文档说明如何在交换机上创建和配置SNMP组。它假设已为设备配置了SNMP视图。有关详 细信息,请单<u>击此处</u>。

# 适用设备

- Sx250 系列
- Sx300系列
- Sx350 系列
- SG350X 系列
- Sx500系列
- Sx550X 系列

### 软件版本

- 1.4.7.05 Sx300、Sx500
- 2.2.8.04 Sx250、Sx350、SG350X、Sx550X

## 在交换机上配置SNMP组

步骤1.登录到交换机的基于Web的实用程序。

步骤2.将Display Mode更改为Advanced。

**注意:**此选项在SG300系列和SG500系列交换机上不可用。如果您有这些型号,请跳至<u>步骤3</u> 。

| cisco  | Language: | English | • | Display Mode: | Basic   | • | Logout | SNA | About |
|--------|-----------|---------|---|---------------|---------|---|--------|-----|-------|
| itch   |           |         |   |               | Basic   |   |        |     |       |
| item . |           |         |   |               | Advance | d |        |     |       |

<u>步骤3.选</u>择SNMP > Groups。

| Dashboard<br>Configuration Wizards<br>Search<br>Status and Statistics<br>Administration<br>Port Management<br>Smartport<br>VLAN Management<br>Spanning Tree<br>MAC Address Tables<br>Multicast<br>IP Configuration<br>Security<br>Access Control<br>Quality of Service<br>SNMP<br>Engine ID<br>Viewe                                                         |
|----------------------------------------------------------------------------------------------------|
| Configuration Wizards<br>Search<br>Status and Statistics<br>Administration<br>Port Management<br>Smartport<br>VLAN Management<br>Spanning Tree<br>MAC Address Tables<br>Multicast<br>Multicast<br>IP Configuration<br>Security<br>Access Control<br>Quality of Service<br>SNMP<br>Engine ID<br>Viewe                                                         |
| Search  Status and Statistics  Administration  Port Management  Smartport  VLAN Management  Spanning Tree  MAC Address Tables  Multicast  IP Configuration  Security  Access Control  Quality of Service  SNMP  Engine ID Viewe                                                                                                    |
| <ul> <li>Status and Statistics</li> <li>Administration</li> <li>Port Management</li> <li>Smartport</li> <li>VLAN Management</li> <li>Spanning Tree</li> <li>MAC Address Tables</li> <li>Multicast</li> <li>IP Configuration</li> <li>Security</li> <li>Access Control</li> <li>Quality of Service</li> <li>SNMP</li> <li>Engine ID</li> <li>Viewe</li> </ul> |
| <ul> <li>Administration</li> <li>Port Management</li> <li>Smartport</li> <li>VLAN Management</li> <li>Spanning Tree</li> <li>MAC Address Tables</li> <li>Multicast</li> <li>IP Configuration</li> <li>Security</li> <li>Access Control</li> <li>Quality of Service</li> <li>SNMP</li> <li>Engine ID</li> <li>Viewe</li> </ul>                                |
| <ul> <li>Port Management</li> <li>Smartport</li> <li>VLAN Management</li> <li>Spanning Tree</li> <li>MAC Address Tables</li> <li>Multicast</li> <li>IP Configuration</li> <li>Security</li> <li>Access Control</li> <li>Quality of Service</li> <li>SNMP</li> <li>Engine ID</li> <li>Viewe</li> </ul>                                                        |
| <ul> <li>Smartport</li> <li>VLAN Management</li> <li>Spanning Tree</li> <li>MAC Address Tables</li> <li>Multicast</li> <li>IP Configuration</li> <li>Security</li> <li>Access Control</li> <li>Quality of Service</li> <li>SNMP</li> <li>Engine ID</li> <li>Viewe</li> </ul>                                                                                 |
| <ul> <li>VLAN Management</li> <li>Spanning Tree</li> <li>MAC Address Tables</li> <li>Multicast</li> <li>IP Configuration</li> <li>Security</li> <li>Access Control</li> <li>Quality of Service</li> <li>SNMP</li> <li>Engine ID</li> <li>Viewe</li> </ul>                                                                                                    |
| <ul> <li>Spanning Tree</li> <li>MAC Address Tables</li> <li>Multicast</li> <li>IP Configuration</li> <li>Security</li> <li>Access Control</li> <li>Quality of Service</li> <li>SNMP</li> <li>Engine ID</li> <li>Viewe</li> </ul>                                                                                                    |
| <ul> <li>MAC Address Tables</li> <li>Multicast</li> <li>IP Configuration</li> <li>Security</li> <li>Access Control</li> <li>Quality of Service</li> <li>SNMP</li> <li>Engine ID</li> <li>Viewe</li> </ul>                                                                                                    |
| <ul> <li>Multicast</li> <li>IP Configuration</li> <li>Security</li> <li>Access Control</li> <li>Quality of Service</li> <li>SNMP</li> <li>Engine ID</li> <li>Viewe</li> </ul>                                                                                                    |
| IP Configuration  Security  Access Control  Quality of Service  SNMP  Engine ID  Views                                                                                                    |
| Security     Access Control     Quality of Service     SNMP     Engine ID     Viewe                                                                                                    |
| Access Control     Quality of Service     SNMP     Engine ID     Viewe                                                                                                    |
| Quality of Service SNMP Engine ID Views                                                                                                    |
| SNMP     Engine ID     Viewe                                                                                                    |
| Engine ID<br>Views                                                                                                    |
| Viewe                                                                                                    |
| VIEWS                                                                                                    |
| Groups                                                                                                    |
| Users                                                                                                    |
| Communities                                                                                                    |
| Notification Recipients SNMPv1.2                                                                                                    |
| Notification Recipients SNMPV1,2                                                                                                    |
| Notification Filter                                                                                                    |
| Notification Recipients SNMPv1,2<br>Notification Recipients SNMPv3                                                                                                    |

步骤4.单击Add创建新的SNMP组。

| Groups<br>For group configuration to become effective, you may have to configu |                   |                    |                         |           |             |  |  |  |  |  |
|--------------------------------------------------------------------------------|-------------------|--------------------|-------------------------|-----------|-------------|--|--|--|--|--|
| Group Table                                                                    |                   |                    |                         |           |             |  |  |  |  |  |
|                                                                                | Group Name        | Security Model     | No Authentication Views |           |             |  |  |  |  |  |
|                                                                                |                   |                    | Read Write              |           | Notify      |  |  |  |  |  |
| 0 results found.                                                               |                   |                    |                         |           |             |  |  |  |  |  |
| Add Edit Delete                                                                |                   |                    |                         |           |             |  |  |  |  |  |
| An * i                                                                         | ndicates that the | e corresponding gr | oup conf                | iguration | is inactive |  |  |  |  |  |

步骤5.在Group Name字段中输入SNMP组的名称。

| 🗢 Group Name:   | SNMP_Group1                                                | (11/30 characters used) |
|-----------------|------------------------------------------------------------|-------------------------|
| Security Model: | <ul> <li>SNMPv1</li> <li>SNMPv2</li> <li>SNMPv3</li> </ul> |                         |

**注意:**在本例中,组名为SNMP\_Group1。

步骤6.在Security Model(安全模型)区域中为SNMP Version选择单选按钮。选项有:

- SNMPv1 此选项表示没有身份验证和隐私。
- SNMPv2 此选项包括大多数SNMPv1功能。它还提供身份验证,以确保SNMP消息在 授权实体之间交换。
- SNMPv3 此选项包含SNMPv2功能,并提供身份验证和隐私,以确保只有授权实体才能查看SNMP消息。

| 🗳 Group Name:   | SNMP_Group1                | (11/30 characters used) |
|-----------------|----------------------------|-------------------------|
| Security Model: | SNMPv1<br>SNMPv2<br>SNMPv3 |                         |

注意:在本例中,选择SNMPv3。

步骤7.选中与新创建的SNMP组所需的安全级别对应的Enable复选框。选项有:

- •无身份验证和无隐私 此选项表示没有为组分配身份验证和数据加密。
- •身份验证和无隐私 此选项对SNMP消息进行身份验证并确保其来源经过身份验证。
- •身份验证和隐私 此选项对SNMP消息进行身份验证并加密。

|   | Group Na   | me: SNMP_Group1                    | (11/30 characters used) |      |         |   |   |       |  |  |  |  |
|---|------------|------------------------------------|-------------------------|------|---------|---|---|-------|--|--|--|--|
|   | Security M | lodel: OSNMPv1<br>SNMPv2<br>SNMPv3 |                         |      |         |   |   |       |  |  |  |  |
|   | Enable     | Security Level                     | View                    |      |         |   |   |       |  |  |  |  |
|   |            | No Authentication and No Privacy   |                         | Read | Default | T |   | Write |  |  |  |  |
|   |            | Authentication and No Privacy      |                         | Read | Default |   |   | Write |  |  |  |  |
|   |            | Authentication and Privacy         | -                       | Read | Default | T | - | Write |  |  |  |  |
|   | <u> </u>   |                                    |                         |      |         |   |   |       |  |  |  |  |
| _ | Apply      | Close                              |                         |      |         |   |   |       |  |  |  |  |

步骤8. SNMP视图是MIB对象的子集,可分配给SNMP组,以控制SNMP用户对MIB对象信息 的写、读和通知权限。选中所需的访问权限(如读取、写入和通知)复选框,并从新创建的 SNMP组的下拉列表中选择所需视图。下拉列表包含默认视图和用户定义的视图。

- 读取 所选视图的管理访问权限为只读。
- 写入 为所选视图写入管理访问权限。
- 通知 当选定视图上发生事件时,会向SNMP用户发送通知消息。这仅在SNMPv3上可用。

| Enable | Security Level                   | View |      |         |   |           |         |   |        |            |      |
|--------|----------------------------------|------|------|---------|---|-----------|---------|---|--------|------------|------|
|        | No Authentication and No Privacy |      | Read | Default | ٣ | Write     | Default | Ŧ | Notify | Default    | Ŧ    |
|        | Authentication and No Privacy    |      | Read | Default | Ψ | <br>Write | Default | Ψ | Notify | Default    | Ψ    |
|        | Authentication and Privacy       |      | Read | Default | ۳ | Write     | Default | ۳ | Notify | DefaultSup | er 🔻 |

步骤9.单击Apply将SNMP组保存到运行配置文件。

| Security Model: |        |       | SNMP_Grou<br>SNMPv1<br>SNMPv2<br>SNMPv3 | ip1            | (11/30 c | haracter | s used) |   |   |       |
|-----------------|--------|-------|-----------------------------------------|----------------|----------|----------|---------|---|---|-------|
|                 | Enable | Secur | ity Level                               |                | View     |          |         |   |   |       |
|                 |        | No Au | thentication                            | and No Privacy | /        | Read     | Default | T |   | Write |
|                 |        | Authe | ntication and                           | d No Privacy   |          | Read     | Default |   |   | Write |
|                 |        | Authe | ntication and                           | d Privacy      | <b>√</b> | Read     | Default | • | - | Write |
|                 | Apply  | Cl    | ose                                     |                |          |          |         |   |   |       |

步骤10.(可选)如果配置组的安全模型或安全级别需要更改,请选中相应的复选框,然后单击"编辑"**以实**施更改。

| Enable | Security Level                   | View |      |         |   |       |         |   |   |        |             |     |
|--------|----------------------------------|------|------|---------|---|-------|---------|---|---|--------|-------------|-----|
|        | No Authentication and No Privacy |      | Read | Default | Ŧ | Write | Default | Ψ |   | Notify | Default     | Ŧ   |
|        | Authentication and No Privacy    |      | Read | Default | Ŧ | Write | Default | Ŧ |   | Notify | Default     | Ŧ   |
|        | Authentication and Privacy       | 1    | Read | Default | ۲ | Write | Default | • | 1 | Notify | DefaultSupe | f 🔻 |

#### 第11步。(可选)要从组表中删除组,请选中相应的复选框,然后单击**删除**。

| Gro         | Groups                                                                                                    |                |         |                         |        |      |                      |        |         |               |              |  |
|-------------|----------------------------------------------------------------------------------------------------|----------------|---------|-------------------------|--------|------|----------------------|--------|---------|---------------|--------------|--|
| For g       | For group configuration to become effective, you may have to configure the corresponding parameters on the Views page. |                |         |                         |        |      |                      |        |         |               |              |  |
| Group Table |                                                                                                    |                |         |                         |        |      |                      |        |         |               |              |  |
|             | Group Name                                                                                                    | Security Model | No Auth | No Authentication Views |        |      | Authentication Views |        |         | Privacy Views |              |  |
|             |                                                                                                    |                | Read    | Write                   | Notify | Read | Write                | Notify | Read    | Write         | Notify       |  |
|             | SNMP_Group                                                                                                    | SNMPv3         |         |                         |        |      |                      |        | Default | Default       | DefaultSuper |  |
|             | SNMP_Group1                                                                                                    | SNMPv3         |         |                         |        |      |                      |        | Default | Default       | DefaultSuper |  |
|             | Add Edit Delete                                                                                                    |                |         |                         |        |      |                      |        |         |               |              |  |

步骤12.(可选)单击"保存"将设置保存到启动配置文件。

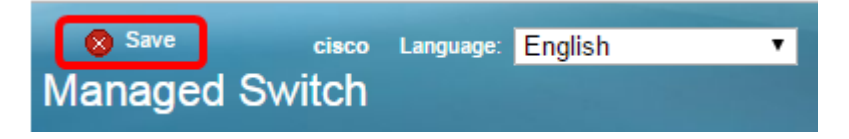

现在,您应该已在交换机上成功配置SNMP组。